### 第33回日本ハンドセラピィ学会学術集会

# Zoomインストール・操作マニュアル 発表者・座長向け

2021/2/22

### 1.Zoomアプリのインストールついて

#### ①Zoomアプリをインストールしてください。 インストーラーは<u>公式ホームページ</u>(<u>http://zoom.us/</u>)からダウンロード可能です。 ホームページ下部の「ダウンロード」ミーティングクライアントをクリックします。

| <u>مر</u> ربو                                                                                               |                                                                                      | サホート                                                                                                    |
|----------------------------------------------------------------------------------------------------|--------------------------------------------------------------------------------------|----------------------------------------------------------------------------------------------------|
| mプログ ミーティン<br>様 Zoom Roo<br>のチーム Zoom Roo<br>mが選ばれる理由 ブラウザ加<br>Outlookフ<br>情報 iPhone/iP<br>Androidア<br>・トナー | ングクライアント<br>1.888.799.9666<br>営業部にお問い合わせくこ<br>い<br>計画と価格設定<br>デモをリクエスト<br>ウェビナーとイベント | Zoomをテストする<br>デカウント<br>サポートセンター<br>ライブトレーニング<br>フィードバック<br>お問い合せ<br>アクセシビリティ<br>プライバシーとセキュリティ<br>ZoomCloudステータス |

#### ②ミーティング用Zoomクライアントをダウンロードします。 ※必ず最新版をご利用ください

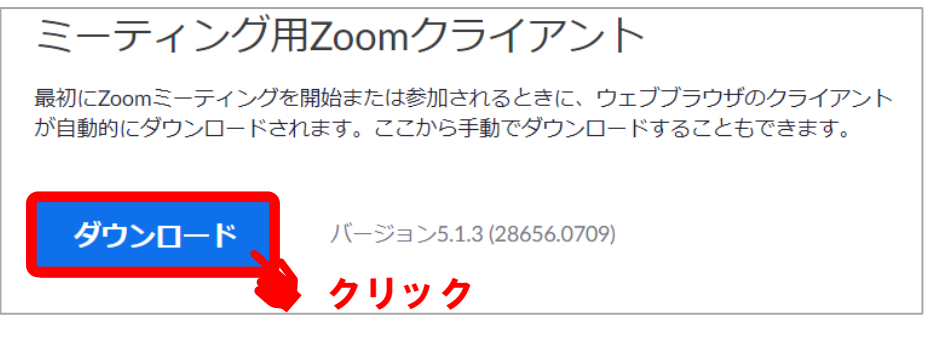

#### サポートされるオペレーティングシステム

MacOS 10.7以降を搭載のMac OS X Windows 7/9/8.1/10 SP1以降を搭載のWindows Vista SP3以降を搭載のWindows XP Ubuntu 12.04またはそれ以降 Mint 17.1またはそれ以降

Red Hat Enterprise Linux 6.4またはそれ以降 Oracle Linux 6.4またはそれ以降 CentOS 6.4またはそれ以降 Fedora 21またはそれ以降 OpenSUSE 13.2またはそれ以降 ArchLinux(64ビットのみ)

### 1.Zoomアプリのインストールついて

#### ③ダウンロードしたインストーラーを起動すると、インストールが 始まります。インストール自体に時間はかかりません。

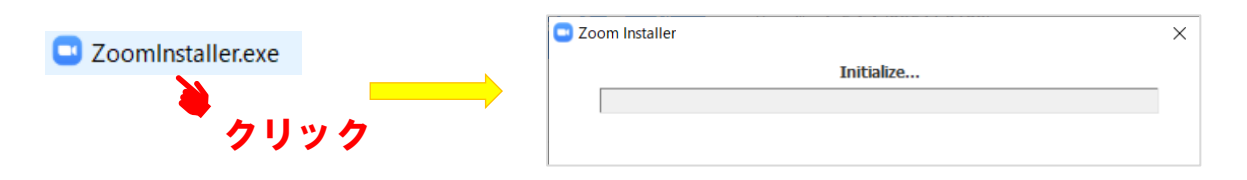

#### ④サインインを選択

| 💶 Zoom クラウド ミーティング |                           | - 🗆 × | Zoom クラウド ミーティング |             |                   |
|--------------------|---------------------------|-------|------------------|-------------|-------------------|
|                    | zoom                      |       | サイン イン           |             |                   |
|                    |                           |       | レールを入力           |             | SSO でサインイン        |
|                    | ミーティングに参加                 |       | パスワードを入力         | お忘れですか? または | G Google でサインイン   |
|                    | <u> </u>                  |       | ✔ 次でのサインインを維持    | サインイン       | f Facebook でサインイン |
|                    |                           |       |                  |             |                   |
|                    | パージョン: 5.1.1 (28546.0628) |       | < 戻る             |             | 無料でサイ             |

🎍 クリック

⑤無料サインアップからメールアドレス登録

#### ⑥入力したアドレスにメールが届きますので、 アクティブなアカウントをクリックしてください。

| <b>2000</b> サインイン                         |
|-------------------------------------------|
| こんにちは                                     |
| Zoomへのサインアップありがとうございます!                   |
| アカウントを開くには下記のボタンをクリックしてメールアドレスの認証をしてください: |
| アクティブなアカウント                               |
| 上記のボタンが利用できなければ、こちらをブラウザに張り付けてください:       |
| https://                                  |
|                                           |
| お困りのことがございましたら、 <b>サポートセンターにご連絡ください</b> . |
| ご利用ありがとうございます!                            |

#### ログイン情報を入力設定 ※友達を招待しますかと尋ねられますが、スキップいただいて 問題ありません。

### 2.Zoomアプリの設定について

入室前にZoomにサインインしてオーディオのチェックをしてください。

| ナイン イン      |         |                |             |
|-------------|---------|----------------|-------------|
| メールを入力      |         | SSC SSC        | つでサインイン     |
| パスワードを入力    | お忘れですか? | G Goog         | le でサイン イン  |
| 次でのサインインを維持 | サインイン   | <b>f</b> Faceb | pok でサイン イン |

### ②設定(歯車のアイコン)をクリックしてください

**Zoom** × レ () 図 チャット ミーティング 連絡先 **n** Q 検索 23:48 2020年7月30日 + 新規ミーティング ~ 参加 19 **↑** 今日予定されているミーティングはありません スケジュール 画面の共有、

#### 🗖 設定 $\times$ 💿 一般 スピーカー スピーカーの... Speakers/Headphones (Realtek(R) ... □ ビデオ へ オーディオ 出力レベル: 一 画面を共有 音量: ◀・ - **n**D) 💭 Fryh システムと同じ マイク マイクのテスト (1) バーチャル背景 入力レベル: レコーディングしています 🔼 プロフィール 音量: 📢 ✓ 自動で音量を調整 統計情報 クリックしてマイクに向かって話しかけると フィードバック 数秒後に自分の声が返ってきます 回 キーボードショートカット ✓ ミーティングの参加時にマイクをミュートに設定 🔒 接近性 ○ ステレオ音声を有効化 ✓ スペースキーを長押しして、一時的に自分をミュート解除できます。 ✓ ヘッドセット上のボタンを同期 詳細

③オーディオの設定をしてください クリックすると音楽が聞こえます

### 3.Zoomミーティングへの入室方法

 ZoomミーティングルームのURLをメールにて ご案内いたしますので、クリックして入室お願いします。

山田太郎さん、こんにちは。 Zoomに招待されています。

日時:2020年10月29日 08:00 PM 大阪、札幌、東京 トピック:テスト PC、Mac、iPad、iPhoneまたはAndroidデバイスから参加できま す:

このURLをクリックして参加してください。 https://・・・・

URLは日程が近まりましたらメールにてご案内いたします。

<ルームが準備中の画面>

| -                         | × |  |
|---------------------------|---|--|
| ホストが本ウェビナーを開始するまでお待ちください。 | F |  |
| 開始: 1:00 AM               |   |  |
| test                      |   |  |
|                           |   |  |
| 自分のスピーカーをテスト              |   |  |
|                           |   |  |

#### <ルームに入室した画面>

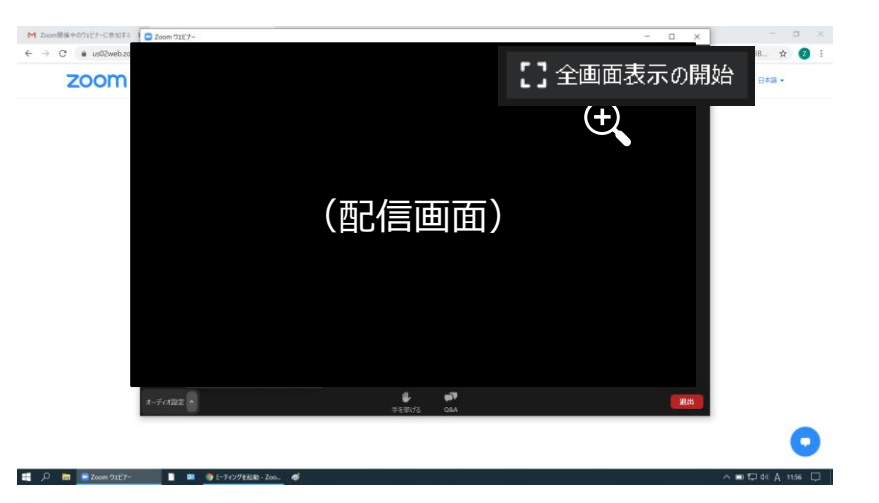

4

### 3.Zoomミーティングへの入室方法

| ● ビデオブレビュー                               | ×        |
|------------------------------------------|----------|
|                                          |          |
|                                          |          |
| 8-3                                      |          |
|                                          |          |
|                                          |          |
| ·                                        |          |
|                                          |          |
| ✓ ビデオミーティングに参加するときに常にビデオプレビューダイアログを表示します |          |
| ビデオ付きで参加                                 | ビデオなしで参加 |
|                                          | )        |

| 🖸 オーディオに参加                 |                                               | × |
|----------------------------|-----------------------------------------------|---|
|                            | コンピューターでオーディオに参加<br>コンピューター オーディオのテスト<br>クリック |   |
| $\bigcirc = - 2 H_0 m_0^2$ |                                               |   |

#### ②カメラ映像を確認します。

ビデオプレビューに表示される映像が視聴者に映ります。

#### 「ビデオ付きで参加」をクリックします

※カメラ映像が表示されない場合、端末にカメラが認識され ていないか、何らかの原因でカメラが正常に動作していない 可能性があります。

#### ③「コンピューターでオーディオに参加」 をクリックします。

## 4.Zoomミーティングへの入室方法

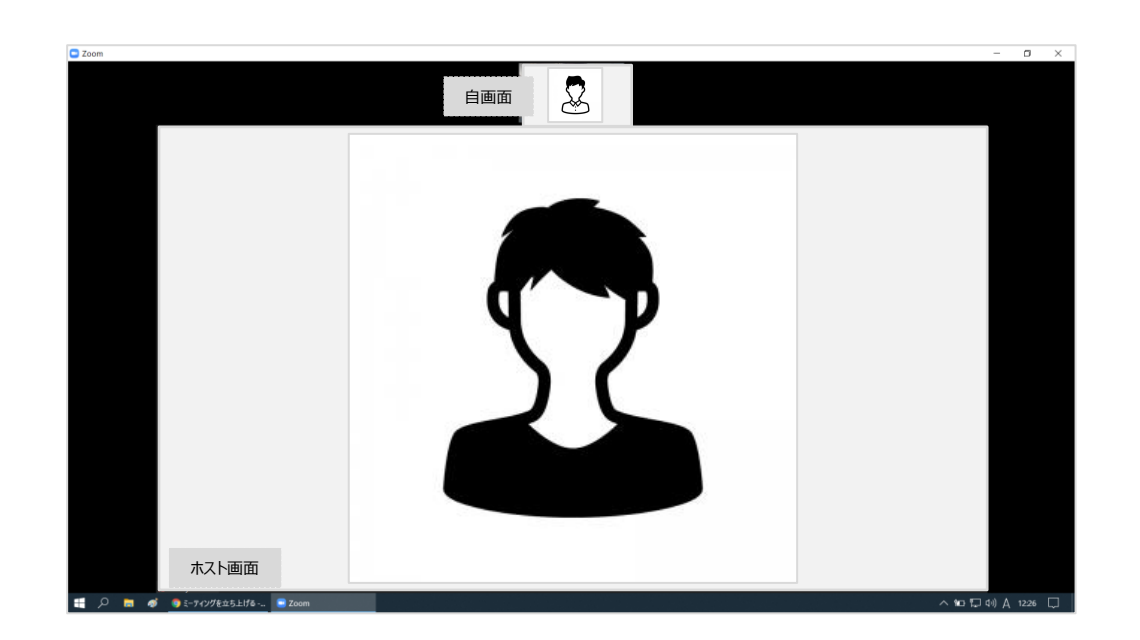

④入室完了画面

⑤表示画面の切り替え方法

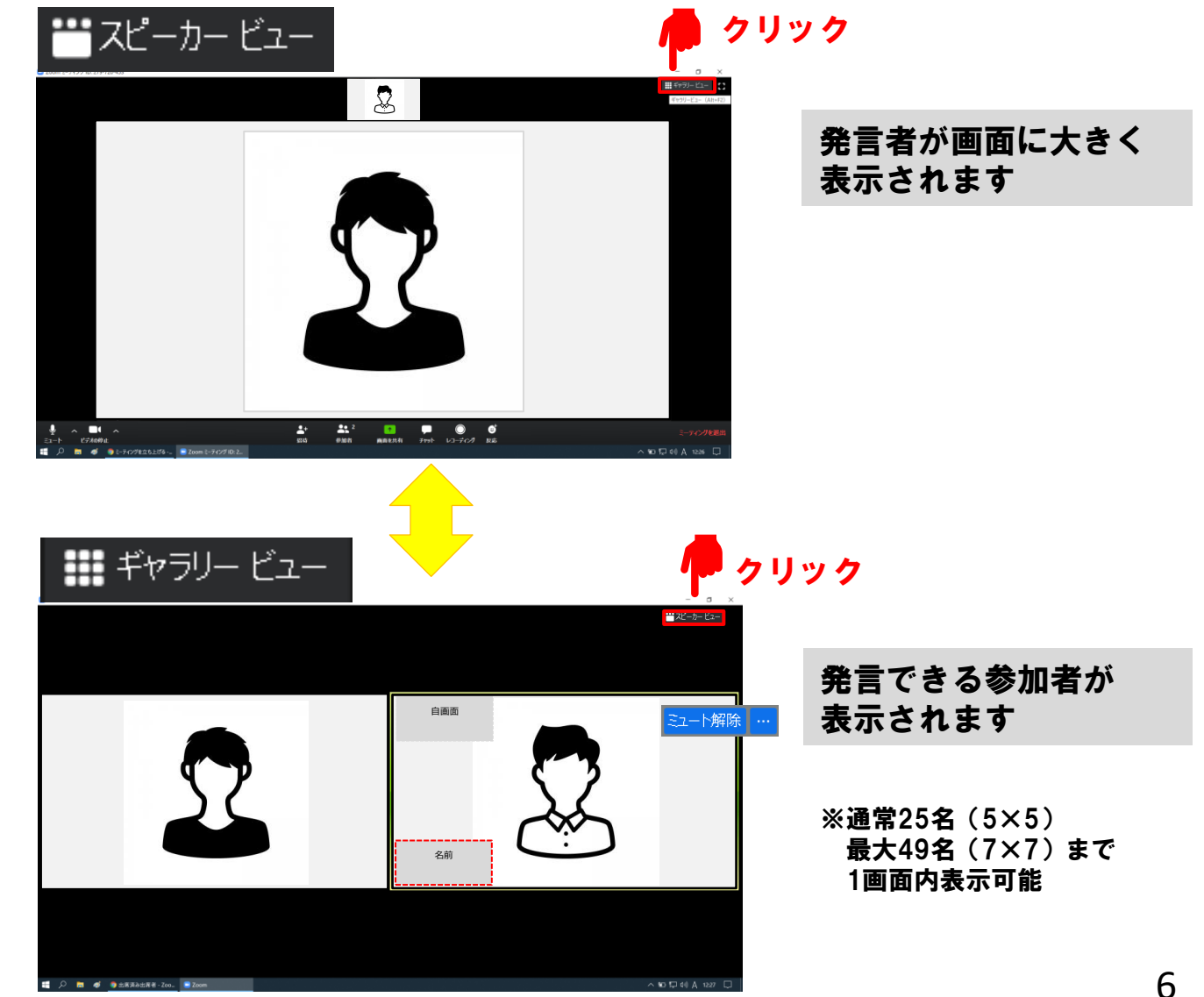

インターネットは有線接続を推奨しております。 不安定な接続環境ですと、画質や画像が落ち、 音声の途切れに繋がるおそれがあります。

※公共施設のwi-fiを使用は避けてください。 他の方が多く接続されていると影響があります。

5.マイクとビデオ(カメラ)のON/OFFの切り替えについて

#### 画面下のマイク・ビデオのアイコンをクリックして切替えます。

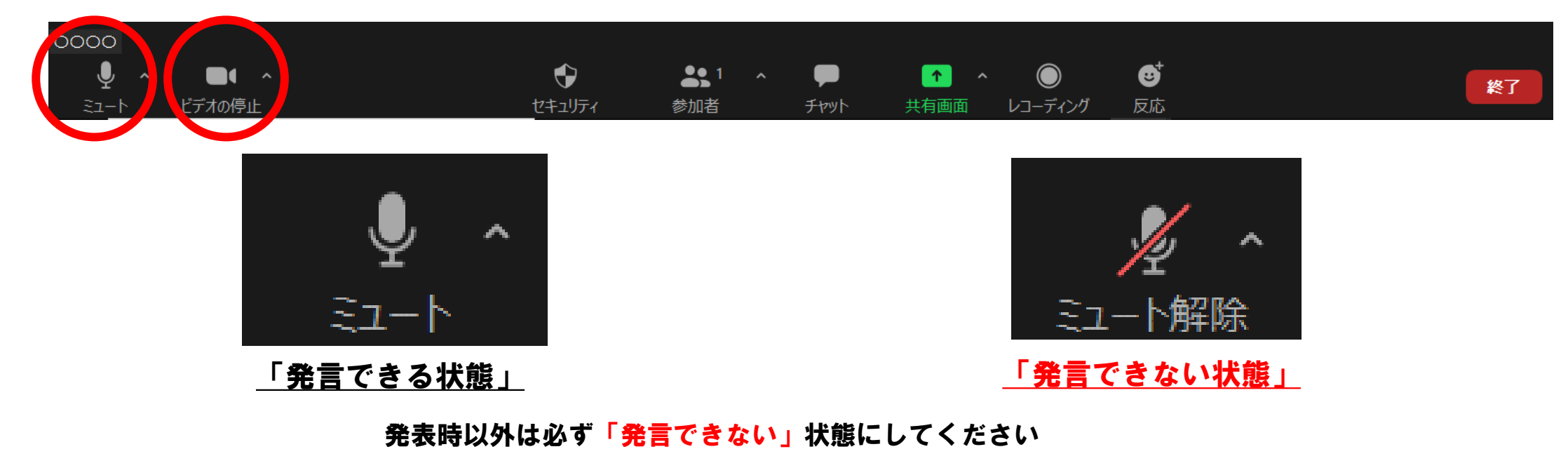

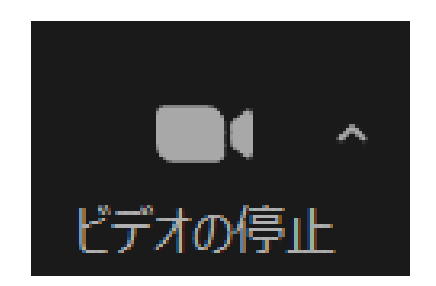

「カメラONの状態」

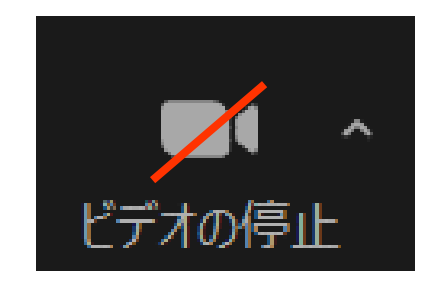

「カメラOFFの状態」

7

カメラのON/OFFを切り替えることができます。

### 6.PCマイク/ヘッドセットマイクの音量調整方法

 ①使用するマイク・スピーカーに✓が ついているか確認してください。

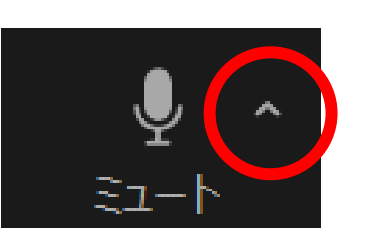

マイク マイク (USB PnP Sound Device) ステレオミックス (Conexant ISST Audio) システムと同じ

スピーカー
スピーカー (Conexant ISST Audio)
スピーカー (USB PnP Sound Device)
✓ EV2116W (2- インテル(R) ディスプレイ用オーディオ)
システムと同じ

スピーカー &マイクをテストする... コンピューターのオーディオから退出

オーディオ設定...

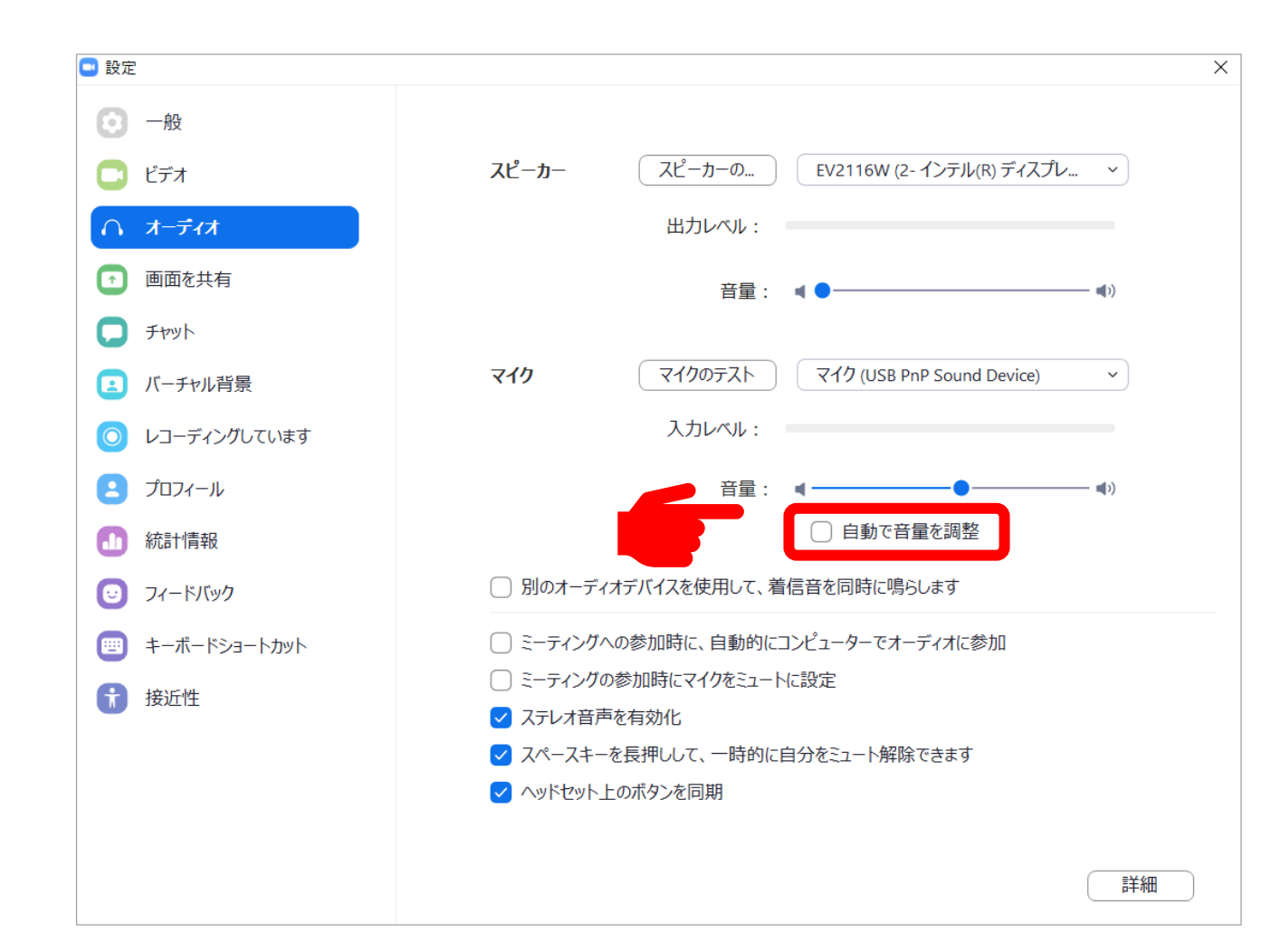

③「自動で音量を調整」のチェックを外してください

②「オーディオ設定」を選択

## 7.ご自身の名前変更方法

①【参加者】をクリック

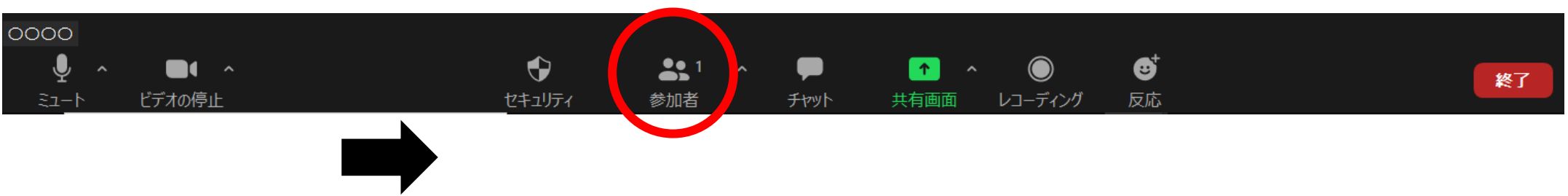

#### ②詳細を選択して 名前の変更をクリック

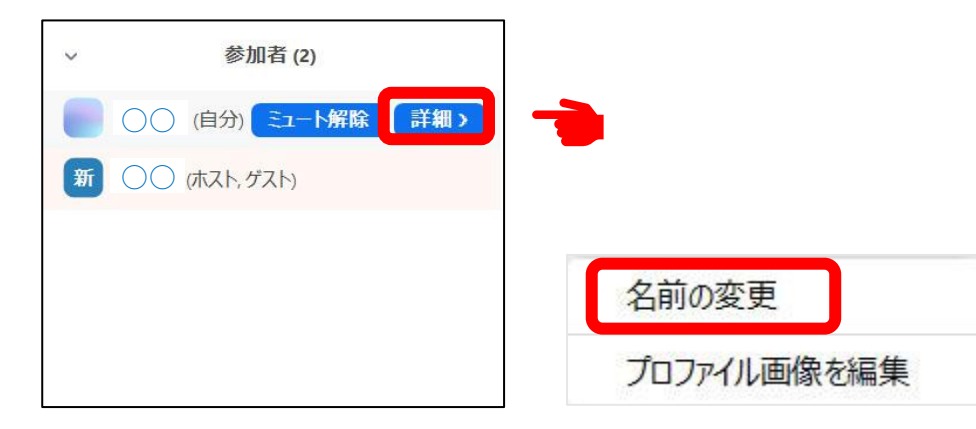

#### ③名前を入力する欄が表示されるので 希望する表示名を入力しOKをクリックします

| 🔜 名前の変更      |      | ×         |
|--------------|------|-----------|
| 新規表示名を入力してくた | ごさい: |           |
| OO社_営業課      |      |           |
|              |      |           |
|              | OK   | ±+>,/711, |
|              | UK   | Tryen     |

### 8.スライドショーの画面共有について

①発表スライドのデータを開いて最小化しておきます。

②Z00Mのメニューバーにある【画面を共有】を選択

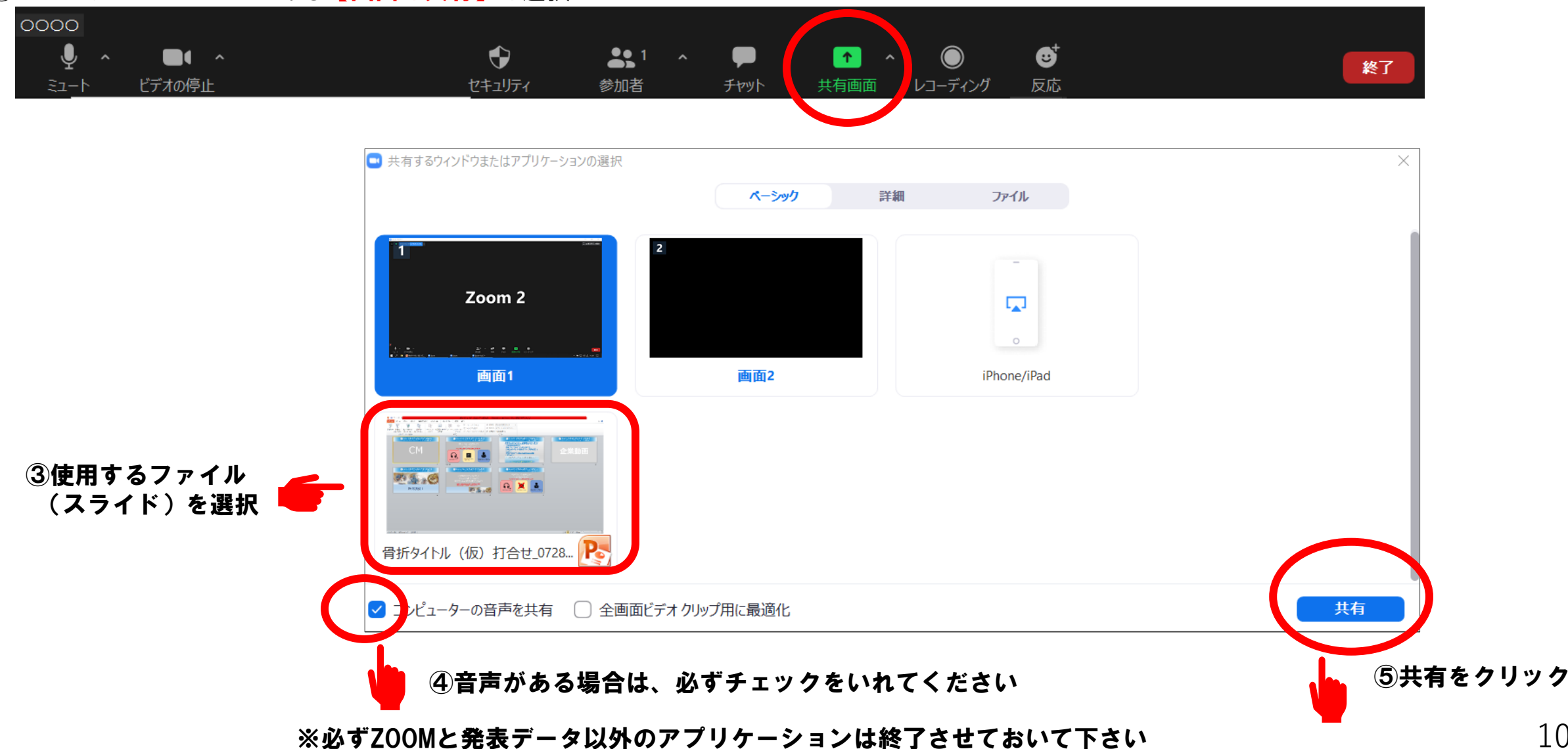

## 9.チャットについて

#### 「チャット」のアイコンをクリックしてチャットウィンドウを表示します。

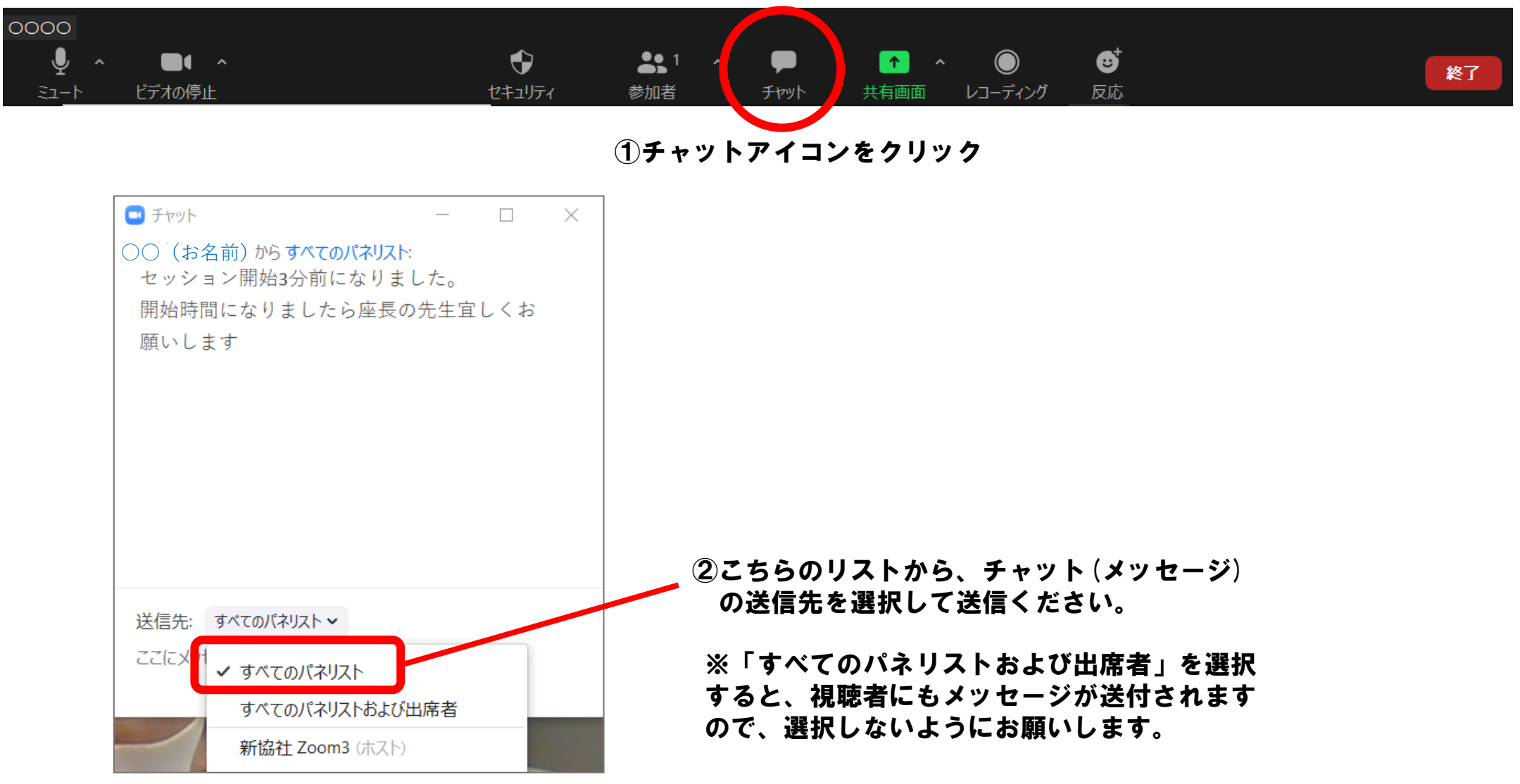

### 10.注意事項

- ・発表はご自身のPCにてZoomを使用したプレゼンテーションとなります。
- ・動画・音声・アニメーションは最小限のご使用を推奨いたします。発表者・視聴者の環境により、スムーズに再生されない場合があります。
- ・通信速度は10Mbps以上を推奨いたします。これ以下になると、音声の途切れや画質劣化、Zoomソフトがシャットダウンする可能性がありますので、ご注意下さい。
- ・安定したインターネット通信を維持する為、無線LANではなく有線接続(LANケーブル接続)を推奨いたします。
- ・周囲が静かな場所で参加をお願いします。
- ・雑音を避けるために、**イヤホンマイク(ヘッドホンマイク)の使用を推奨**いたします。
- ·発表者ツールの使用を控えて頂き、原稿が必要な場合は印刷して準備をお願いします。スライド共有時のトラブル事例が多発しています。
- ・バーチャル背景の使用はお控え下さい。PC負荷と通信量が多くなります。
- ・逆光にならない場所で参加してください。顔が暗くなってしまいます。
- ・不測の事態に備えて、予め**バックアップの発表データの提出**をお願いします。

※事務局にてご用意するバックアップPCのOSはWindows10です。※バックアップ対応はWindowsのみの対応となりますのでご注意ください。

- ・プレゼンテーションソフトは、Microsoft PowerPoint 2007~2019(365)での作成をお願いします。
- ※PowerPointのプレゼンテーションに、動画・グラフなどをリンクさせている場合は、必ず同じフォルダ内に保存してください。
- ・ご自身のPCを使用される場合は、Macintoshも使用可能です。
- ・演題発表に際しては、患者さんのプライバシー保護に対する十分な配慮をお願いいたします。

### 11.画面共有中の画面について

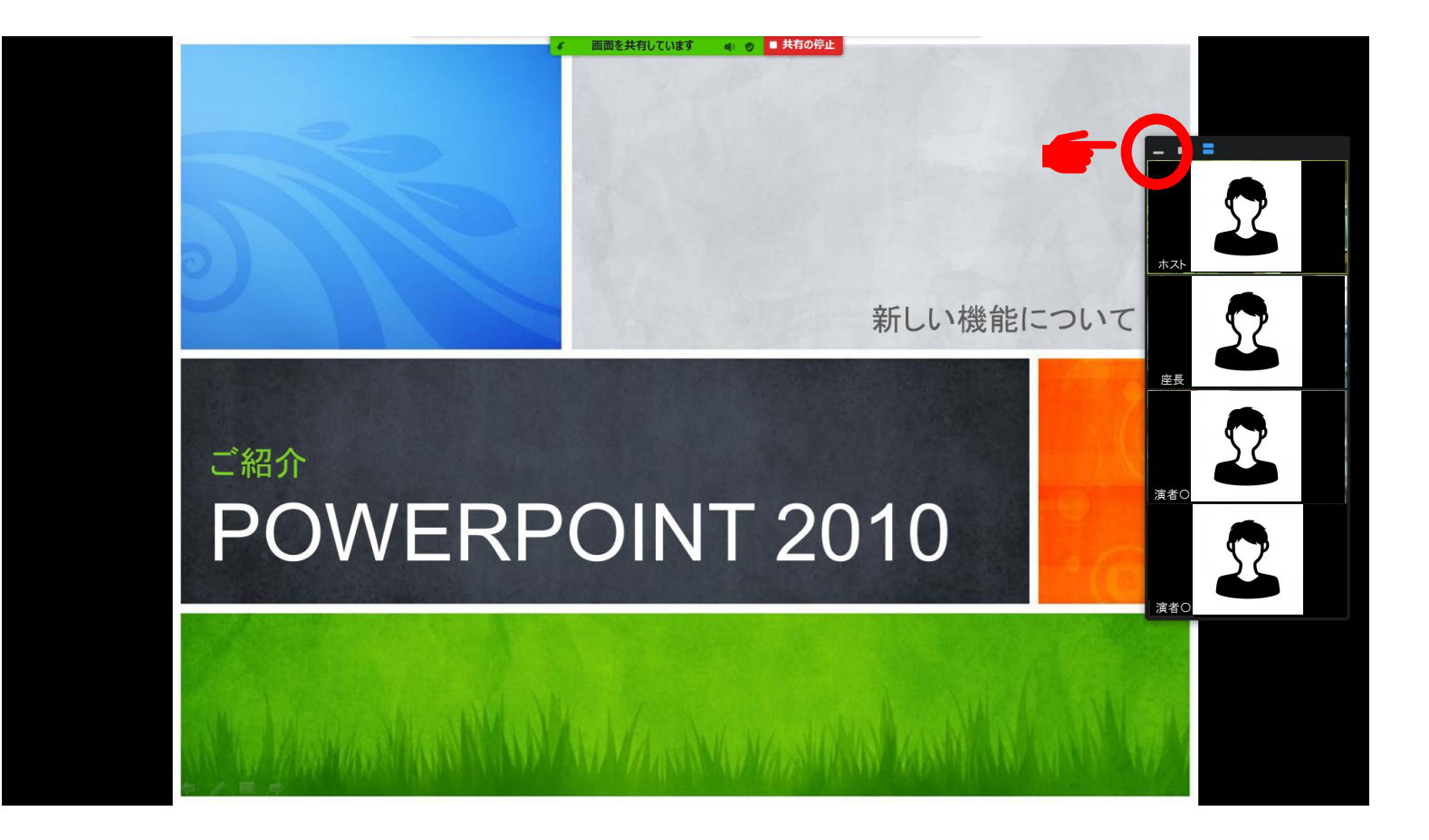

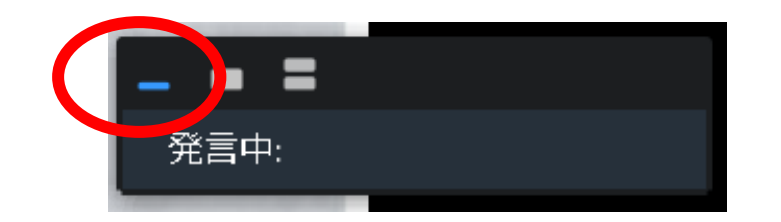

最小化ボタンをクリックしてカメラ映像を隠すことができます

### 11.画面共有中の画面について

フローティングミーティングコントロールの表示・非表示操作

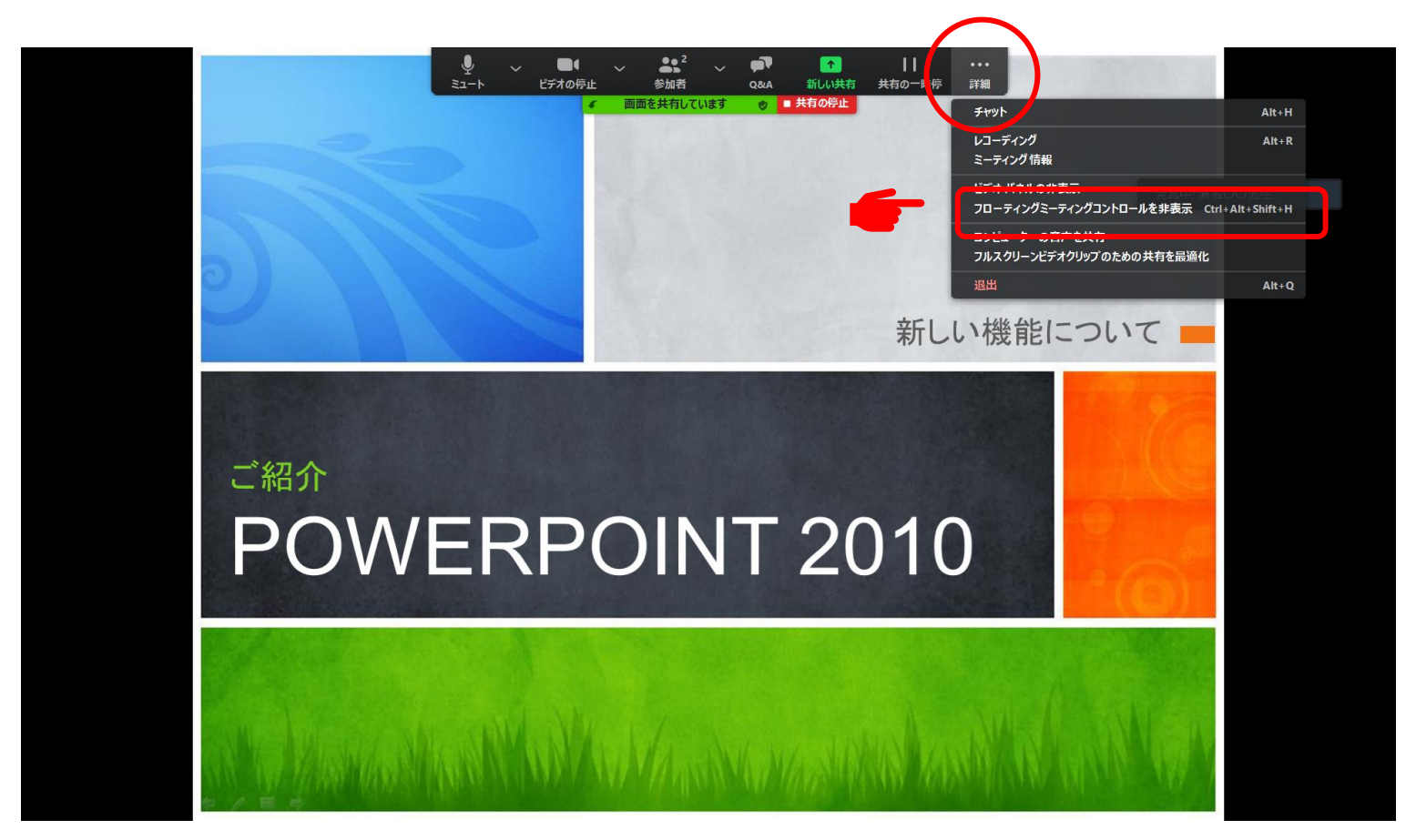

詳細をクリックし、【フローティングミーティングコントロールを非表示】を選択し メニューバーを隠すことができます

### 11.画面共有中の画面について

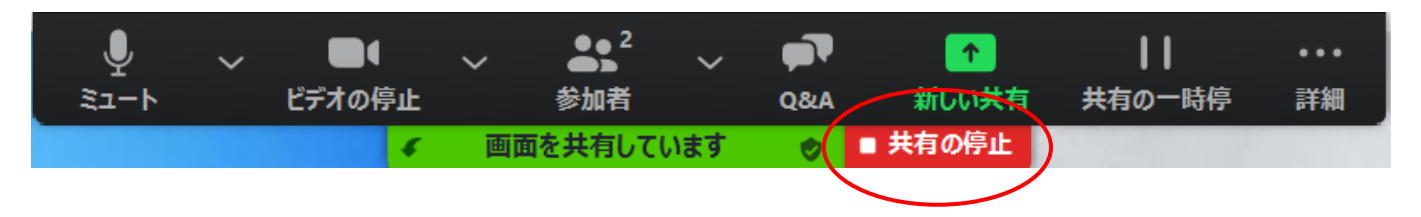

画面上部の緑と赤の画面共有バーにカーソルを持っていくと、詳細バーが表示されます

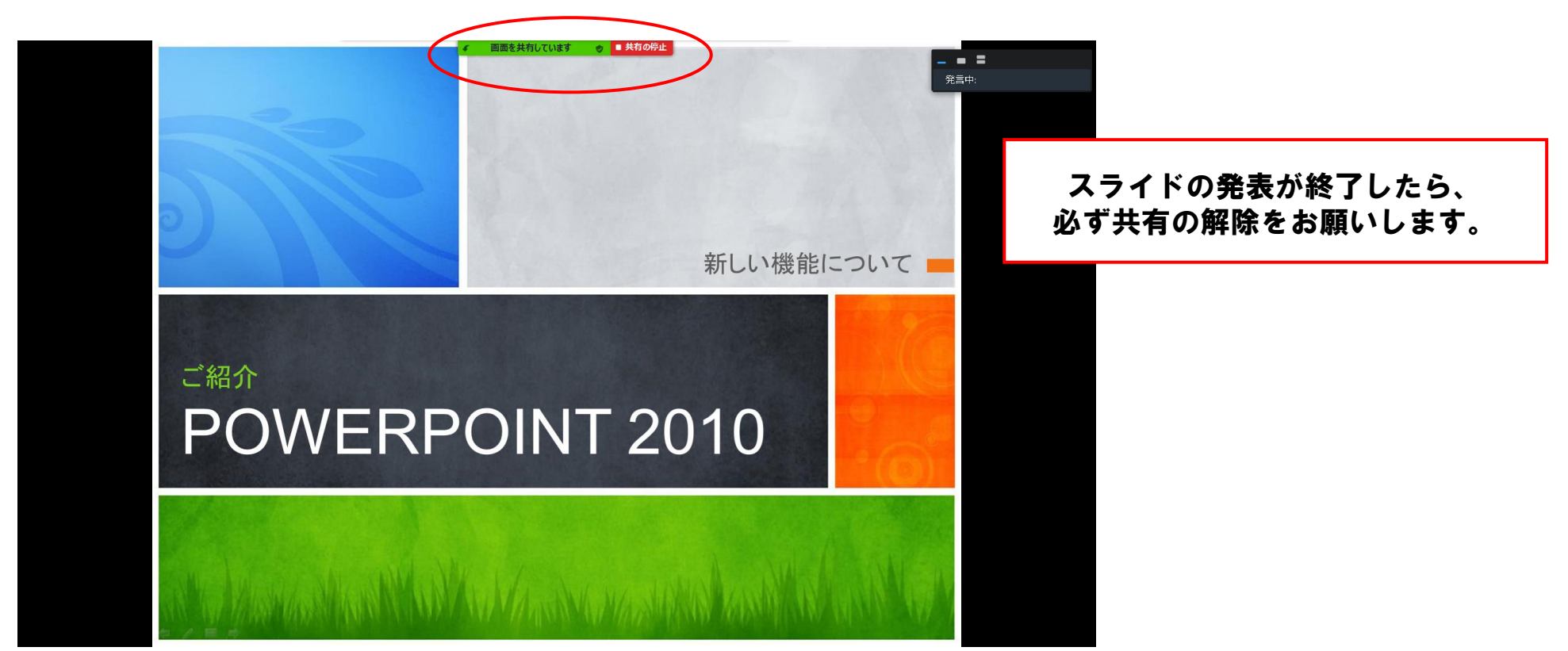

### 12.ZOOMのウインドウが小さくなった場合

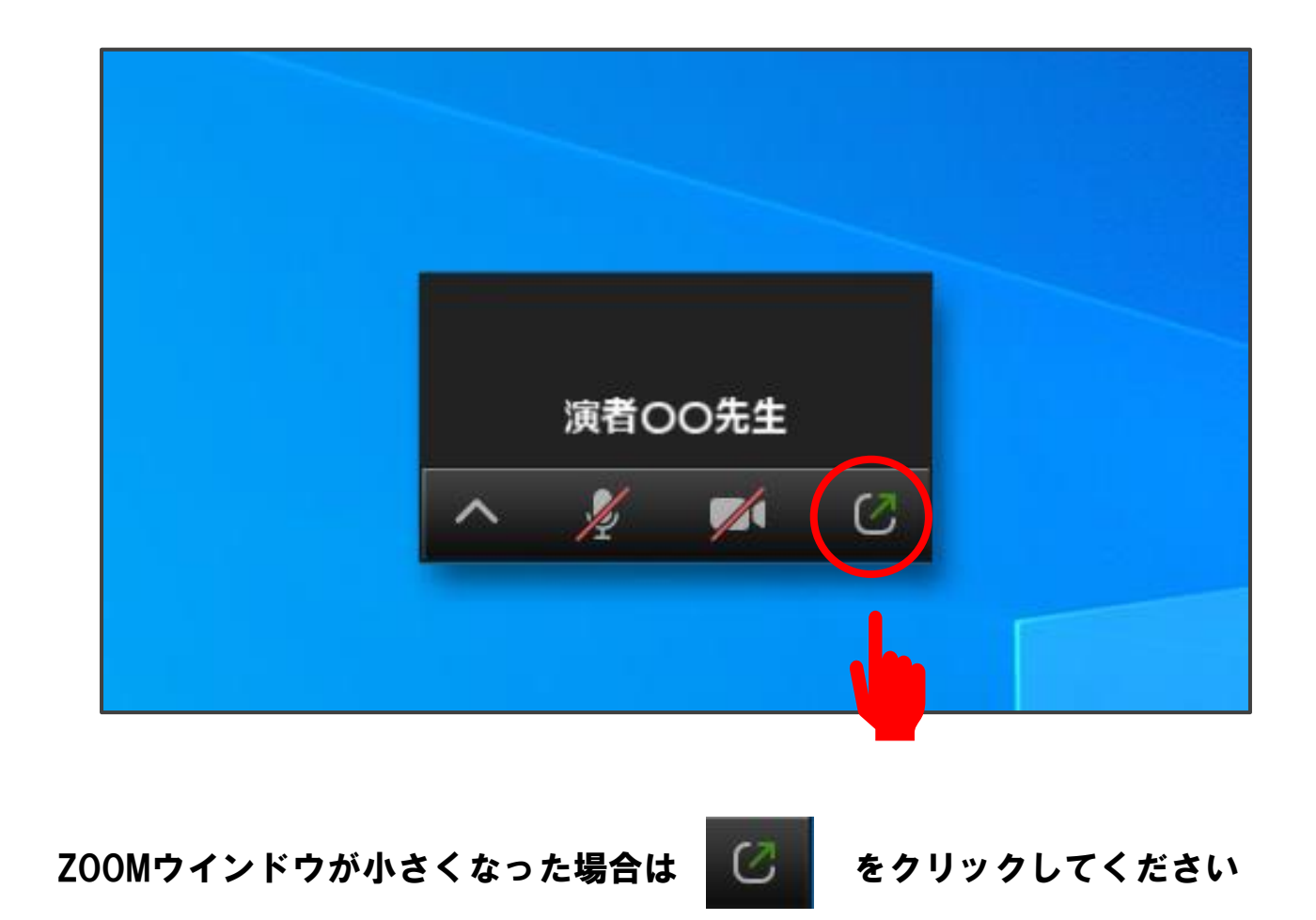